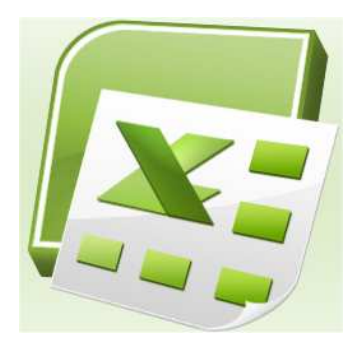

## Sommaire

| <ol> <li>Ameliorer la presentation du classeur</li> <li>1.1 – Mise en forme du texte et des cellules : ruban Accueil</li> <li>1.2 – Largeur des colonnes et hauteur des lignes (même technique)</li> <li>1.3 – Copie rapide du format de présentation</li> <li>1.4 – Mise en forme automatique et conditionnelle : Ruban Accuei<br/>groupe Style</li> <li>1.5 – Protection de cellules : Ruban Accueil groupe Cellules</li> <li>1.6 – Masquage de cellules : Ruban Accueil groupe Cellules</li> <li>2 – Mettre en page avant impression</li> <li>2.1 – Ruban Mise en page</li> <li>2.2 – Ruban Affichage</li> <li>2.3 - Saut de page</li> </ol> |   |                                                                    | ~    |
|----------------------------------------------------------------------------------------------------|---|--------------------------------------------------------------------|------|
| <ul> <li>1.1 - Mise en forme du texte et des cellules : ruban Accueil</li></ul>                                                                                                    | 1 | – Ameliorer la presentation du classeur                            | 2    |
| <ul> <li>1.2 - Largeur des colonnes et hauteur des lignes (même technique)</li> <li>1.3 - Copie rapide du format de présentation</li></ul>                                                                                                    |   | 1.1 – Mise en forme du texte et des cellules : ruban Accueil       | 2    |
| <ul> <li>1.3 - Copie rapide du format de présentation</li></ul>                                                                                                    |   | 1.2 – Largeur des colonnes et hauteur des lignes (même technique). | 3    |
| <ul> <li>1.4 - Mise en forme automatique et conditionnelle : Ruban Accuei groupe Style.</li> <li>1.5 - Protection de cellules : Ruban Accueil groupe Cellules</li></ul>                                                                                                    |   | 1.3 – Copie rapide du format de présentation                       | 3    |
| groupe Style<br>1.5 – Protection de cellules : Ruban Accueil groupe Cellules<br>1.6 – Masquage de cellules : Ruban Accueil groupe Cellules<br>2 – Mettre en page avant impression<br>2.1 – Ruban Mise en page<br>2.2 – Ruban Affichage<br>2.3 - Saut de page                                                                                                    |   | 1.4 - Mise en forme automatique et conditionnelle : Ruban Acc      | ueil |
| 1.5 - Protection de cellules : Ruban Accueil groupe Cellules         1.6 - Masquage de cellules : Ruban Accueil groupe Cellules         2 - Mettre en page avant impression                                                                                                    |   | groupe Style                                                       | 3    |
| 1.6 - Masquage de cellules : Ruban Accueil groupe Cellules         2 - Mettre en page avant impression                                                                                                    |   | 1.5 – Protection de cellules : Ruban Accueil groupe Cellules       | 5    |
| <ul> <li>2 - Mettre en page avant impression</li></ul>                                                                                                    |   | 1.6 – Masquage de cellules : Ruban Accueil groupe Cellules         | 5    |
| 2.1 – Ruban Mise en page       5         2.2 – Ruban Affichage       5         2.3 - Saut de page       5                                                                                                    | 2 | – Mettre en page avant impression                                  | 5    |
| 2.2 – Ruban Affichage                                                                                                    |   | 2.1 - Ruban Mise en page                                           | 5    |
| 2.3 - Saut de page                                                                                                    |   | 2.2 – Ruban Affichage                                              | 7    |
|                                                                                                    |   | 2.3 - Saut de page                                                 | 7    |
| 2.4 - Impression                                                                                                    |   | 2.4 - Impression                                                   | 7    |

# **EXCEL – PRESENTATION ET MISE EN PAGE**

## 1 – Améliorer la présentation du classeur

1.1 – Mise en forme du texte et des cellules : ruban Accueil

Présentation des commandes et boutons de gauche à droite et de haut en bas dans les groupes

## Groupe de commandes : Police

| Calibri | *          | 11          | Ť | A A          |
|---------|------------|-------------|---|--------------|
| GI      | <u>s</u> - | <u>[]</u> • | 3 | - <u>A</u> - |
|         | Polic      | e           |   | 6            |

## Police de caractère

- Taille
- Style gras, italique ou souligné
- Gestion des bordures de tableau
- Couleur de fond de la cellule
- Couleur du texte

## Groupe de commandes : Alignement

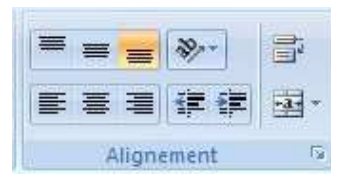

Groupe de commandes : Nombre

- Centrage du texte (haut, milieu ou bas)
- Orientation du texte
- Affichage sur une ou plusieurs lignes
- Réduire ou augmenter le retrait du texte
- Fusionner ou annuler la fusion de cellules
- Format d'affichage des valeurs : nombre, texte, scientifique...
- Accès direct au format Comptabilité
- Accès direct au Format Pourcentage
- Séparateur de milliers
- Augmentation et réduction du nombre de décimales
   après la virgule

## Remarque :

Standard

% 000

Nombre

0.0

par un clic droit sur la cellule à mettre en forme puis sélection de Format de cellule , la fenêtre ci-

contre permet alors d'accéder à l'ensemble des commandes de mise en forme.

2012-2013

| lombre                                                                                                    | Alignement                           | Police                                                                                     | Bordure                                                                                | Remplissage                          | Protection                               |              |
|----------------------------------------------------------------------------------------------------|--------------------------------------|--------------------------------------------------------------------------------------------|----------------------------------------------------------------------------------------|--------------------------------------|------------------------------------------|--------------|
| atégorie                                                                                                    |                                      |                                                                                            |                                                                                        |                                      |                                          |              |
| tandare<br>iombre<br>lonétai<br>comptab<br>late<br>leure<br>lourcent<br>raction<br>icientific<br>exte<br>pécial<br>lersonn | e<br>klité<br>klité<br>pue<br>plisée | Exemp<br>Nombre<br>Utils<br>Nombre<br>1234, 1<br>1234, 1<br>-1234, -<br>1234, -<br>1234, - | ele<br>e de <u>d</u> écimale<br>ser le sépara<br>es négatifs :<br>10<br>10<br>10<br>10 | is : 2 4                             | D                                        |              |
| a catégo<br>omptabi                                                                                                    | vie Nombre est<br>lité offrent des   | utilisée po<br>formatage                                                                   | ur l'affichag<br>es spécialisés                                                        | e général des no<br>s pour des valeu | ombres. Les catégories<br>rs monétaires. | Monétaire et |
|                                                                                                    |                                      |                                                                                            |                                                                                        |                                      |                                          | Annular      |

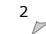

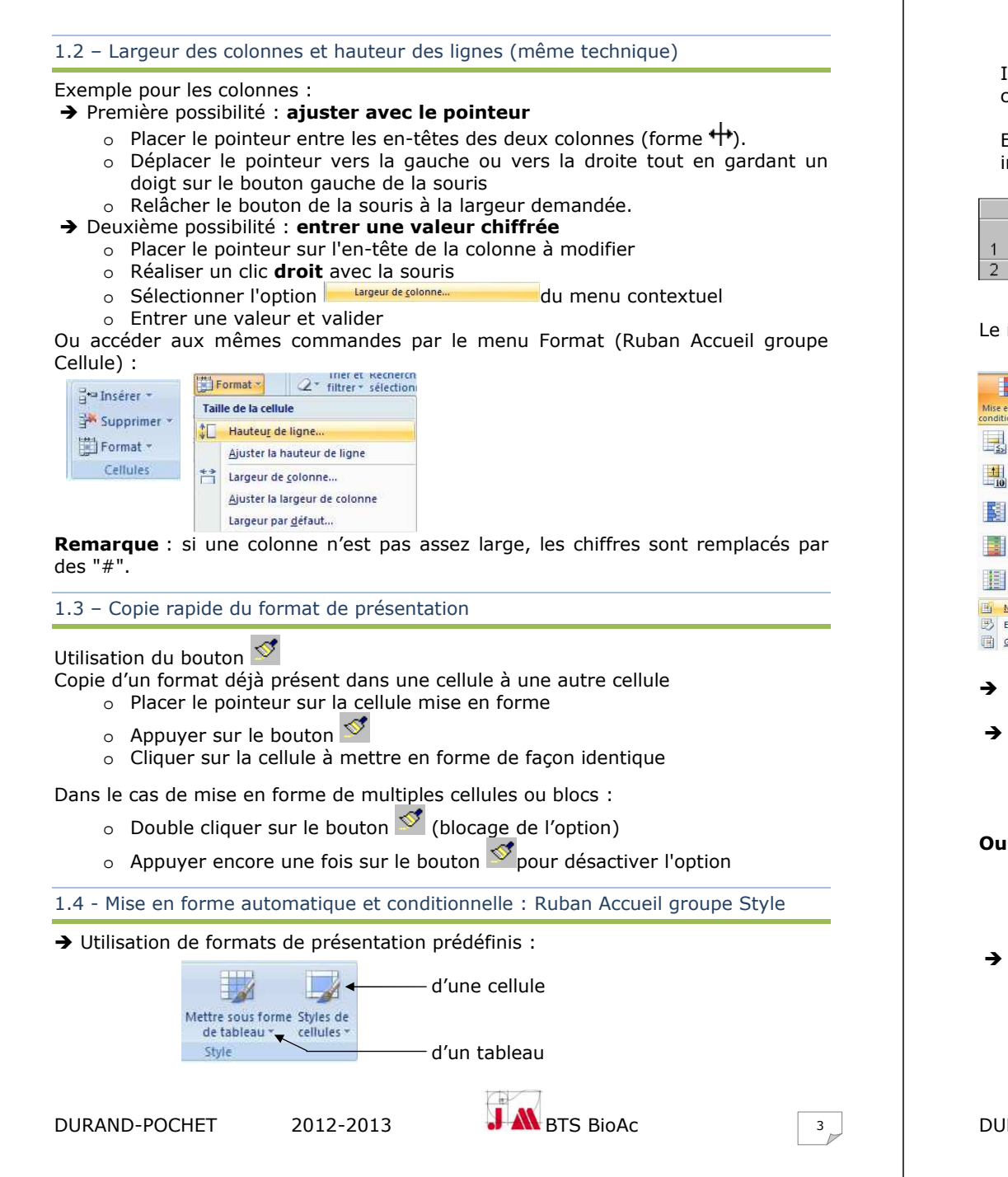

## EXCEL – PRESENTATION ET MISE EN PAGE

 $\rightarrow$  Mise en forme conditionnelle d'une cellule :

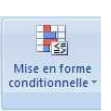

Intérêt : changement de la présentation guand une série de conditions s'appliquent.

Exemple : changement de couleur (rouge) lorsque la quantité disponible est inférieure à la quantité minimale.

|   | A          | В        |
|---|------------|----------|
|   | Qté        | Qté      |
| 1 | Disponible | Minimale |
| 2 | 200        | 100      |

o Entrer le texte et les chiffres suivants dans les cellules appropriées.

Sélectionner la cellule A2.

o Cliquer sur 

Le menu suivant s'affiche :

| Sélectionner | Nouvelle | règle | pour | obtenir | la | fenêtre |
|--------------|----------|-------|------|---------|----|---------|
| ci-dessous   |          |       |      |         |    |         |

| a a linsé                                     | Nouvelle règle de mise en forme                                                                         |
|-----------------------------------------------|----------------------------------------------------------------------------------------------------|
| Mise en forme Mettre sous forme Styles de     | Sélectionnez un type de règle :                                                                         |
| conditionnelle de tableau * cellules *        | Mettre en forme toutes les cellules d'après leur valeur                                                 |
| Règles de mise en surbrillance des cellules > | Applquer une mise en forme uniquement aux cellules qui contiennent                                      |
|                                               | Appliquer une mise en forme uniquement aux valeurs rangées parmi les premières ou les dernières valeurs |
| 1                                             | Appliquer une mise en forme uniquement aux valeurs au-dessus ou en dessous de la moyenne                |
| Lo Regles des valeurs plus/moins elevees      | Appliquer une mise en forme uniquement aux valeurs uniques ou aux doublons                              |
|                                               | Utiliser une formule pour déterminer pour quelles cellules le format sera appliqué                      |
| Barres de données >                           | Modifier la description de la règle :                                                                   |
|                                               | Appliquer une mise en forme uniquement aux cellules contenant :                                         |
| Nuances de couleurs                           | Valeur de la cellule 💌 supérieure à 💌                                                                   |
| Jeux d'icônes                                 |                                                                                                    |
|                                               | Apercu : Sans mise en forme Format                                                                      |
| Nouvelle règle                                |                                                                                                    |
| 🕑 Effager les règles 🔸                        | OK Annuler                                                                                              |
| Gérer les règles                              |                                                                                                    |

- → Sélectionner le type de règle à appliquer : ici Appliquer une mise en forme uniquement aux cellules qui contiennent
- $\rightarrow$  Ecrire la condition et choisir le genre de présentation.
  - Choisir l'option : La valeur de la cellule est.
  - Sélectionnez la condition : Inférieure ou égale à.
  - Entrer la valeur de comparaison (contenu de la cellule B2)
- Ou

- > Appuyer sur le bouton 🖭 au bout droit de la case.
- Sélectionner la cellule B2.
- > Appuyer sur le bouton 토
- ➔ Possibilité
  - o d'ajouter plusieurs conditions et de changer la présentation selon les circonstances (Bouton Ajouter).
  - o d'utiliser les conditions préprogrammées du menu mise en forme conditionnelle.
  - de recopier la mise en forme conditionnelle avec le bouton <sup>₫</sup>.

**DURAND-POCHET** 

> =B2.

2012-2013

BTS BioAc

→ Attention à la notion de cellule relative et absolue s'appliquent aussi à la mise en forme conditionnelle

Par défaut, le choix 🍱 entre une position absolue, mais lors de l'entrée au clavier =B2 donne une position relative qui va changer lors de la recopie !!!

## 1.5 – Protection de cellules : Ruban Accueil groupe Cellules

Il peut être indispensable dans certains cas d'interdire à l'utilisateur l'accès à des cellules données tout en lui permettant d'introduire ses Trier et Recherche

propres données dans d'autres :

→ Sélectionner la feuille par le raccourci Ctrl + A.

→ Choisir dans le ruban Accueil et le groupe Cellules « Format » puis « Format de cellule » ou ouvrir avec un Clic droit le menu contextuel puis choisir « Format de cellule ».

 $\rightarrow$  Cliquer sur l'onglet « protection » et cocher la case « Verrouillée »

→ Sélectionner les cellules pouvant être modifiées les cellules à protéger en utilisant Ctrl + clic si elles ne sont pas jointives.

→ Opérer de la même manière que pour verrouiller les cellules mais cette fois-ci décocher la case « Verrouillée ».

- → Terminer en protégeant la feuille en
- ouvrant, dans le Ruban Accueil, le groupe « Cellules »
- choisissant dans l'option Format, « Protéger la feuille ».

1.6 – Masquage de cellules : Ruban Accueil groupe Cellules

Il peut être nécessaire lors de l'utilisation par d'autres Format 🝷 personnes ou l'impression de pages de masquer des lignes ou des colonnes (voire même la feuille entière). Elles ne Hauteu<u>r</u> de ligne.. seront plus visibles à l'écran.

→ Sélectionner les cellules à masquer.

→ Choisir dans le groupe Cellules « Format » puis « Format de cellule » ou ouvrir avec un Clic droit le menu contextuel puis choisir « Format de cellule ».

→ Cliquer sur l'onglet « protection » et cocher la case « Masquée »

→ Terminer en masquant les éléments souhaités de la feuille en

o ouvrant, dans le Ruban Accueil, le groupe « Cellules »

o choisissant dans l'option Format, « Masquer et afficher ».

2012-2013

## 2 – Mettre en page avant impression

2.1 – Ruban Mise en page

#### Groupe Mise en page

DURAND-POCHET

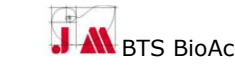

|     | onnac                         | 142           | filtrer * | selecti | 101 |
|-----|-------------------------------|---------------|-----------|---------|-----|
| ail | le de la cellul               | le            |           |         |     |
| 1   | Hauteu <u>r</u> de            | ligne.        | 4         |         |     |
|     | Ajuster la h                  | auteur        | de ligne  |         |     |
| ì   | Largeur de                    | colonn        | ne        |         |     |
|     | Ajuster la largeur de colonne |               |           |         |     |
|     | Largeur par                   | <u>d</u> éfau | t         |         |     |
| isi | bilité                        |               |           |         |     |
|     | Masquer &                     | affiche       | er        |         | Þ   |
| rg  | aniser les feu                | uilles        |           |         |     |
|     | Renommer                      | la feuil      | le        |         |     |
|     | Dé <u>p</u> lacer ou          | u copie       | r une fe  | uille   |     |
|     | <u>C</u> ouleur d'o           | onglet        |           |         | Þ   |
| го  | tection                       |               |           |         |     |
| 1   | Protéger la                   | feuille       | in.       |         |     |
|     | Managerillian                 |               | 1.        |         |     |

Trier et Recherch

Taille de la cellule

Vicibilité

Protection

Largeur de colonne.

Largeur par <u>d</u>éfaut..

Masquer & affiche

Renommer la feuille

Couleur d'onglet

Protéger la feuille...

Verrouiller la cellule

Format de cellule..

Organiser les feuilles

Aiuster la hauteur de lign

Aiuster la largeur de colonne

Déplacer ou copier une feuille.

5

## EXCEL – PRESENTATION ET MISE EN PAGE

- Modification marges
- Orientation de la page : portrait, paysage
- Taille de page : A4. A5...
- Définition de la zone d'impression .
- Insertion de sauts de page .
- Insertion d'une image en arrière plan
- Répétition de l'impression de titres sur plusieurs pages en cas de tableau de arande taille

Marges Orientation Taille

Zone

Mise en page

d'impression \* page \*

#### Groupe Option de la feuille de calcul

Affichage et impression du guadrillage

| Quadrillage      | En-têtes        |
|------------------|-----------------|
| ✓ Afficher       | ✓ Afficher      |
| Imprimer         | Imprimer        |
| Options de la fe | uille de calcul |

Sauts de Arrière-plan Imprime

les titres

 Affichage et impression des en-têtes de lignes et colonnes

des

**Commandes supplémentaires** : en cliquant sur une des flèches (<sup>12</sup>)en bas à droite des groupes Mise en page, Mise à l'échelle ou Option de la feuille de calcul, la fenêtre suivante s'affiche et permet d'accéder à des commandes supplémentaires :

| lise en page                                  | F- 494-                                                                        |                                                                                                    |                                                                                         | 2 5     |
|-----------------------------------------------|--------------------------------------------------------------------------------|----------------------------------------------------------------------------------------------------|-----------------------------------------------------------------------------------------|---------|
| Page Marges En-tête/Pied de page Feuille      | En tête                                                                        |                                                                                                    |                                                                                         |         |
| Epitète :                                     | Pour mettre en forme du<br>Pour insérer numéro de p<br>le point d'insertion da | i texte, sélectionnez-le, et diquez sur Mettre le te<br>page, date, chemin d'accès, nom de fichier ou no<br>ans la zone d'édition, puis diquez sur le bouton ap<br>diquez sur le bouton Topérer une mane. Pour met | xte en forme.<br>m d'onglet : placez<br>proprié.<br>tre en forme votre imane, placez le |         |
| En tête personnalisé Ped de page personnalisé | curseur dans la zone                                                           | d'édition et diquez sur le bouton Format de l'imag                                                                                                    |                                                                                         |         |
| (auturi)                                      | Partie gauche :                                                                | Partie gentrale :                                                                                                    | Partie droite :                                                                         | 10      |
| Pages paires et impaires différentes          |                                                                                |                                                                                                    |                                                                                         |         |
| Imprimer       Apergu       Options           |                                                                                |                                                                                                    | ОК                                                                                      | Annuler |
| OK Annuler                                    |                                                                                |                                                                                                    |                                                                                         |         |

Exemple de fonction : Bouton En-tête personnalisé

2012-2013

Case de gauche •Appuyer sur le bouton pour insérer le nom du fichier.

Case du milieu •Ecrire votre prénom et nom de famille.

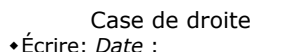

•Appuyer sur les boutons

- et 🛞 et valider.
- •Écrire Page.
- •Appuyer sur le bouton 🔳.
- •Écrire de .
- Appuyer sur le bouton

BTS BioAc

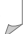

### 2.2 – Ruban Affichage

#### Groupe Affichage classeur

 → Pour visualiser les différentes pages et ajuster la position des séparations
 o Sélectionner l'option Aperçu des sauts de page

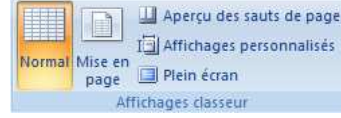

| aperçu des sauts de page                                                       |                          |
|--------------------------------------------------------------------------------|--------------------------|
| Vous pouvez déplacer les sauts de pa<br>en les faisant glisser avec la souris. | ige en diquant dessus et |
| Ne plus afficher ce message                                                    |                          |
| OK                                                                             |                          |

Message pour informer de la possibilité de déplacer les sauts de page par cliqué-glissé

- → Pour désactiver l'option et revenir à la présentation normale
  - Sélectionner l'option <sup>III</sup> Normal

## 2.3 - Saut de page

- ➔ Pour insérer un saut de page
  - En mode « Aperçu des sauts de page », déplacer les sauts de page (pointillés bleus) par cliqué-glissé.

#### Ou

- Sélectionner la première cellule de la ligne ou de la colonne au niveau de laquelle le saut doit être inséré.
- Utiliser la commande Saut de page du groupe Mise en page (ruban Mise en page)
   Saut de page inséré au dessus ou à gauche de la cellule active avec pointillé indiquant la séparation entre les pages à l'impression.

#### ➔ Pour retirer le saut de page.

- Placer le pointeur sur la cellule à l'intersection des sauts de pages.
- Sélectionner l'option Supprimer le saut de page du groupe Mise en page (ruban Mise en page)

#### 2.4 - Impression

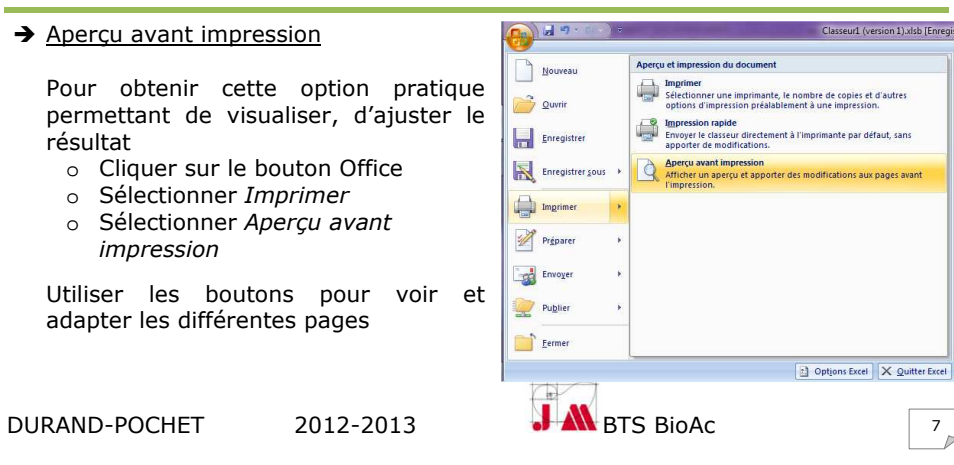

# EXCEL – PRESENTATION ET MISE EN PAGE

| Bouton              | Action                                                                              |
|---------------------|-------------------------------------------------------------------------------------|
| Suiv.               | Passe à la page suivante de l'impression                                            |
| Prec.               | Passe à la page précédente                                                          |
| Zoom                | Augmente le zoom pour être capable de voir une partie de la page ou la page entière |
| Imprimer            | Imprime la feuille de calcul avec les options choisies.                             |
| Mise en page        | Ouvre la fenêtre Mise en page.                                                      |
| Afficher les marges | Permet d'afficher les marges et de les modifier par cliqué-glissé                   |
| Fermer              | Ferme l'aperçu avant impression                                                     |

#### → <u>Imprimer</u>

- Cliquer sur le bouton Office
- o Sélectionner Imprimer dans le menu déroulant
- o Sélectionner Imprimer

#### Ou

• Appuyer sur le raccourci

Puis

• Choisir les options dans la boite de dialogue Imprimer :

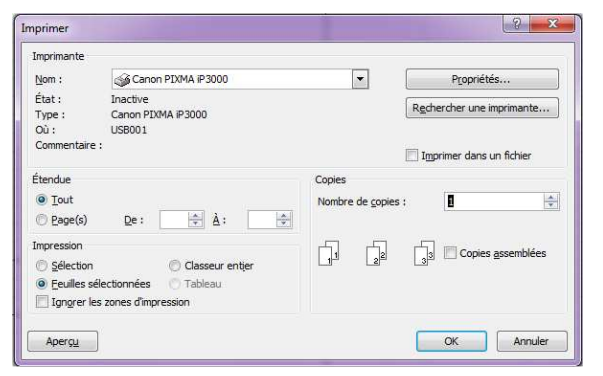

- Nom de l'imprimante
- Propriétés de l'imprimante
- Feuilles du classeur
- Pages de la feuille
- Nombre de copies
- Choix de l'assemblage

Avant l'impression, penser à supprimer les fonds des graphiques souvent inutiles voire parfois gênants et aussi grands consommateurs d'encre ou de toner

#### Puis

• Appuyer sur le bouton K

2012-2013

pour valider la sortie d'impression.

#### DURAND-POCHET

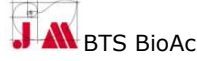

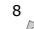